|     |           | ENG                   | الدخول Q Q Q                        | 🗈 سياسات 🛔 تسجيل                 |                                    |                        | ¥                              |
|-----|-----------|-----------------------|-------------------------------------|----------------------------------|------------------------------------|------------------------|--------------------------------|
| ٩   | بحث       | الثلاثاء 6 يونيو 2023 |                                     |                                  | وبة عمان                           | العالي<br>والابتكار    | وزارة التعليم<br>والبحث العلمي |
|     | الوزارة 🔻 | الخدمات الالكترونية 🔻 | التعليم العالي 🝷                    | البحث العلمي والابتكار 🕶         | التدريب المهني 🝷                   | البعثات 👻              | المركز الإعلامي 🔻              |
|     |           |                       | مية الخاصة                          | ه »   شاشة المؤسسات التعلي       | ة لجهات حكومية أو خاصة             | خدمات مؤسسيا           | لصفحة الرئيسية »               |
|     |           |                       |                                     |                                  |                                    | _                      |                                |
| 00  |           |                       |                                     |                                  |                                    | e                      | Services Home                  |
| 200 |           |                       | سات التعليمية الخاصة <mark>.</mark> | شاشة المؤسب                      | A                                  | دام الخدمات الإلكتروني | وليل استة                      |
| 202 |           |                       |                                     |                                  |                                    |                        | out                            |
| 2   |           |                       |                                     |                                  |                                    |                        | المستخدم<br>الرمز السرع        |
| m m |           |                       |                                     |                                  | الدخول                             | تسجيل ا                |                                |
|     |           |                       | public.                             | ervices@mohe.gov.om : ملتنا على: | أن الخدمة الالكتر ونية، يرجى مر ال | فية أو توضيعات بند     | لأية استقسار ات ا              |
|     |           |                       |                                     |                                  |                                    |                        |                                |

## <mark>الخطوة الاولى 1 :</mark>

الدخول الى موقع وزارة التعليم العالى و البحث العلمي و الابتكار <u>::وزارة التعليم العالي والبحث</u> العلمي والابتكار – عمان(moheri.gov.om) <u>::</u>

| ٩ | 2 بحث     | الثلاثاء 6 يونيو 023          | EFQM<br>Control to Excellence<br>2019 | ل من من من من من من من من من من من من من |                                   | وزارة التعليم العالي<br>والبحث العلمي والابتكار  |
|---|-----------|-------------------------------|---------------------------------------|------------------------------------------|-----------------------------------|--------------------------------------------------|
|   | الوزارة 🝷 | <u>الخدمات الالكترونية </u> • | التعليم العالي 🝷                      | البحث العلمي والابتكار •                 | التدريب المهني 🔻                  | المركز الإعلامي 🔹 البعثات 🝷                      |
|   |           | الخدمات الأكاديمية (الطلاب)   | ىية الخاصة                            | » شاشة المؤسسات التعليد                  | لجهات حكومية أو خاصة              | صفحة الرئيسية » خدمات مؤسسية                     |
|   |           | الخدمات المؤسسية              |                                       |                                          |                                   |                                                  |
|   |           | خدمات الموظفين                |                                       |                                          |                                   |                                                  |
|   |           | خدمة الدفع الإلكتروني         |                                       |                                          |                                   | eServices Home                                   |
|   |           |                               | نات التعليمية الخاصة                  | شاشة المؤسس                              |                                   | ) بین ستمار العمان الاهترینیا<br>اسم<br>المستخدم |
|   |           |                               |                                       |                                          | لدخول                             | الرمز السري<br>تسجيل ا                           |
|   |           |                               | public                                | ما تطی: <u>services@mohe.gov.om.</u>     | ن الخدمة الإلكترونية، يرجى مراسلة | لأية استقسارات قنية أو توضيحات بشأ               |

<mark>الخطوه الثانية 2 :</mark>

بعد الدخول الى موقع وزارة التعليم العالى و البحث العلمى و الابتكار – ثم الخدمات الإلكترونية – ثم الخدمات الاكاديمية ( الطلاب ) كما هوه موضح في الصورة

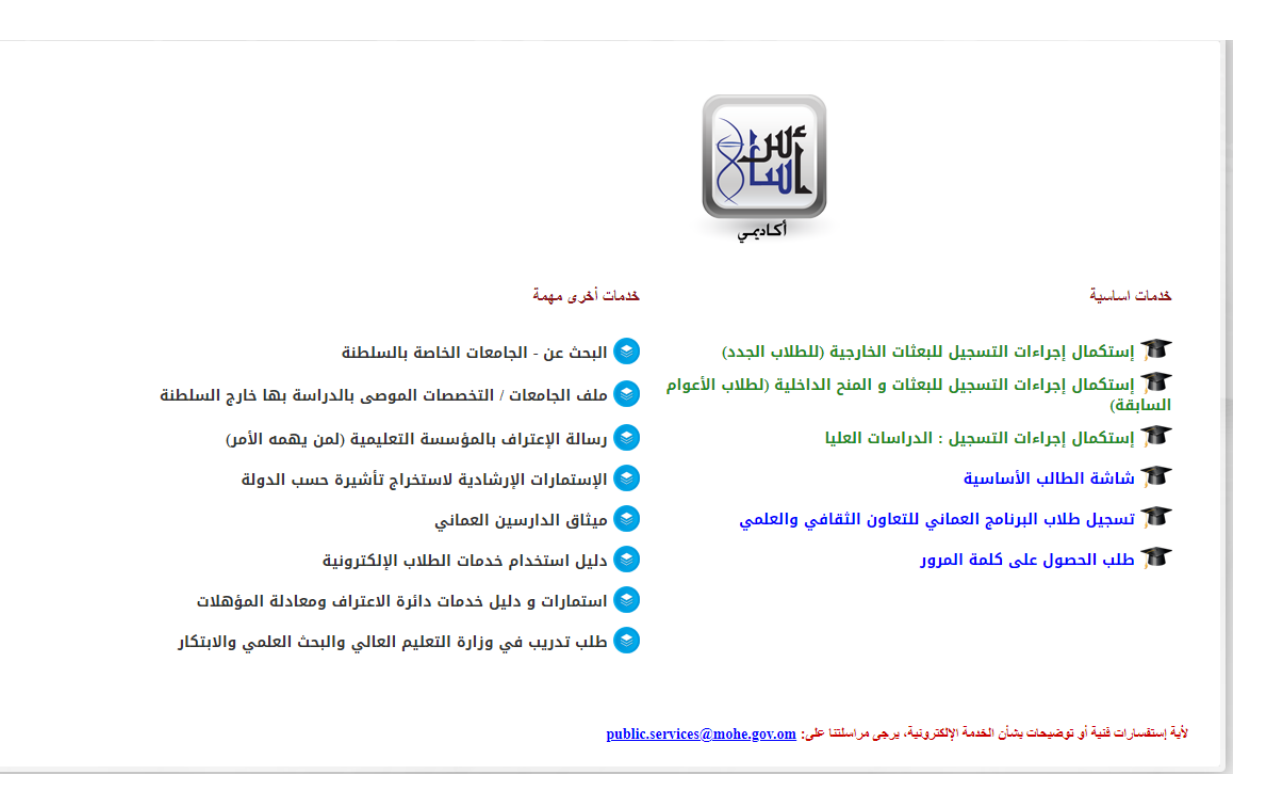

<mark>الخطوة الثالثة 3 :</mark>

الدخول على شاشة الطالب الاساسية – الخيار رقم 4

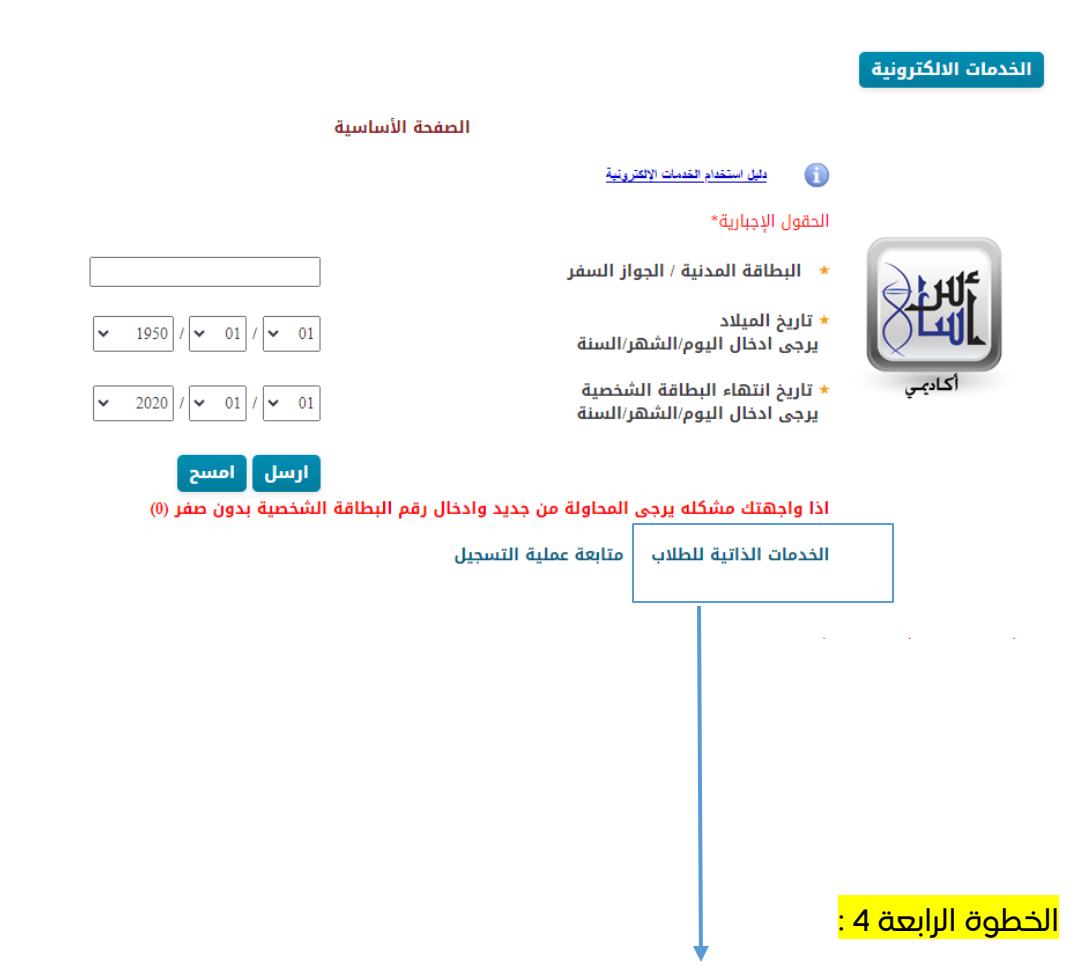

الدخول على الخدمات الذاتية للطلاب

| تذكرة , طلبات الطلاب، الخ )                                          | الخدمات الذاتية للطلاب ( تحديث بيانات ، طلب َ<br><u>:</u><br>ة تفعيل حساب ( الرمز السري ) <u>عرض \ تحمي</u> ل | الخدمات الالكترونية<br>بيل استغدام التعدات الاعتروني<br>طريق |
|----------------------------------------------------------------------|----------------------------------------------------------------------------------------------------|--------------------------------------------------------------|
| مة                                                                   | وصفعا المعط هنا لعرض وتحميل دليل شرح الخد                                                                     |                                                              |
| وباره التعليم العالي                                                 | الحقول الإجبارية*                                                                                             |                                                              |
| والبحث العلمي والابتكار                                              | * البطاقة المدنية                                                                                             |                                                              |
| أعزاءنا الطلبة<br>تطبيق وزارة التعليم العالي والبحث العلمي والابتكار | password + الرمز السري                                                                                        | ्रीम्रा                                                      |
| متاحّ الآن بين أيديكم بمسمى<br>"MOHE Oman"                           | تسحيل الدخول الوسج                                                                                            |                                                              |
| 1                                                                    | 05-10-1-1                                                                                                    | أكاديمي                                                      |
|                                                                      | إذا واجهتك مشكلة يرجى المحاولة من جديد وإدخال رقم<br>البطاقة الشخصية بدون صفر (0)                             |                                                              |
| وزارة التعليم العالي<br>والبحيث العلم مروالابتكار                    |                                                                                                    | 1                                                            |
| MOHEOman                                                             | نسيت كلمة المرور هل لديك حساب؟                                                                                |                                                              |
|                                                                      |                                                                                                    |                                                              |
|                                                                      |                                                                                                    | الخطوة الخامسة 5 :                                           |
|                                                                      | الب كاسم مستخدم                                                                                               | البطاقة المدنية : للط                                        |
|                                                                      |                                                                                                    | الرمز السرب : ******                                         |
|                                                                      | لمة المرور                                                                                                    | ملاحظة : <mark>اذا نسيت ک</mark>                             |

|                                                                                                    | الخدمات الالكترونية                                                     |
|----------------------------------------------------------------------------------------------------|-------------------------------------------------------------------------|
| طلب الحصول على كلمة المرور                                                                                                    |                                                                         |
|                                                                                                    | دليل استقدام الخدمات الإلكترونية                                        |
| ل الإجبارية*<br>لطقة المدنية / الجواز<br>خ الميلاد<br>ادخال اليوم/الشهر/السنة<br>ادخال اليوم/الشهر/السنة<br>جهتك مشكله يرجى المحاولة من جديد وادخال رقم البطاقة الشخصية بدون صفر (0)<br>ديك حساب؟ | الحقوار<br>البده<br>* الس<br>* تاري<br>* تاري<br>د جی<br>اذا وا<br>هل ل |

المستخدم سيتلقى قريبا بريد إلكتروني من وزارة التعليم العالي والبحث العلمي والابتكار

إدخال الحقول التالية :

الرقم المدني للطالب الخانة الاولى

تاريخ الميلاد الخانة الثانية

ويطلب النظام بريد الإلكتروني Email ليتم إرسال OTP رمز التاكد وبعد التاكد يرسل النظام كلمة المرور الخاصة بالطالب فالبريد الذي تمت كتابتة

| الشهادة ومعادلة المؤهلات خدمات المراجعين | ة تصديق                                      | الخدمات الألكتروتي                      | عرض الملقات                                                | شهادات سايقة                              | تعديل الرمز السري                           | تعديل الحساب المصرقي                                                                                      | تعديل بيانات الطالب           | عرض بيانات الطالب                                                                                 |
|------------------------------------------|----------------------------------------------|-----------------------------------------|------------------------------------------------------------|-------------------------------------------|---------------------------------------------|----------------------------------------------------------------------------------------------------|-------------------------------|---------------------------------------------------------------------------------------------------|
|                                          |                                              |                                         | 1                                                          |                                           |                                             |                                                                                                    | بسية                          | البيانات الرئب                                                                                    |
|                                          | بر مبین<br>)01/07/20<br>زب<br>ئی             | ,¢<br>12<br>cl<br>il                    | الملحقية<br>الميلاد<br>ة الاجتماعية<br>س                   | رقم<br>تاريخ<br>الحالا<br>الجنب           | đ                                           | MOHE1070044<br>اللي باعار علي الراهيم<br>1476731<br>غير مبين                                              | عدنية<br>غر                   | رمز الطالب<br>أسم الطالب<br>رقم البطاقة الر<br>رقم الجواز السن                                    |
| الخول على الخدمات<br>الالكترونية         |                                              | 1                                       | äs                                                         | الدف <sup>ي</sup><br>تكار                 | بالبحث العلمي والابن<br>وحة - عمان<br>جارية | سلطنة عمان<br>وزارة التعليم العالي و<br>الجامعة العربية المفتو<br>الإدارة والمعاملات الت<br>إدارة الأعمال | <b>ثة الدراسية</b><br>ىي<br>ي | <b>تفاصيل البع</b><br>الدولة<br>الجامعة<br>التخصص الرئيس<br>التخصص الفرع <sub>ة</sub>             |
|                                          | 11/10/202<br>11/10/202<br>بر مبین<br>بر مبین | 0<br>3<br>مرکز القبول غ<br>سب مرکز<br>غ | بدء البعثة<br>نهاية البعثة<br>البرنامج حسب<br>بل<br>بل     | تاريخ<br>تاريخ<br>تاريخ<br>التخد<br>القبو |                                             | 20/21<br>بكالوريوس<br>بعثة داخلية كاملة<br>B\$236<br>غير مبين<br>انتظام كلي                               | بة<br>سية                     | السنة الاكاديمي<br>نوع المؤهل<br>نوع البعثة الدرا<br>رمز البرنامج<br>الرقم الجامعي<br>نوع الدراسة |
|                                          |                                              |                                         |                                                            |                                           |                                             |                                                                                                    | تصال                          | معلومات الا                                                                                       |
| 200935000<br>Childhall                   | acou e da o<br>Le calítico de ju<br>Sacionec | ش<br>رب ہ                               | د الالكتروني<br>وق البريد<br>أحد الأقارب<br>هاتف أحد الأقا | البريد<br>صندر<br>اسم<br>رقم              |                                             | غير مبين<br>1944 - المحافظة<br>الام                                                                       | الهاتف الخارجي<br>ل السلطنة   | يجب ادخال رقم<br>رقم الجوال داخ<br>رمز البريد<br>صلة القرابة                                      |
|                                          |                                              |                                         |                                                            |                                           |                                             |                                                                                                    | الدراسية                      | حالة البعثة                                                                                       |
|                                          | بد جدا                                       | ÷                                       | الحالة<br>بير العام                                        | تاريخ<br>التقد                            |                                             | برنامج دراسي جاري<br>3.28                                                                                 | ِاسية<br>ي                    | حالة البعثة الدر<br>المعدل التراكم                                                                |
|                                          |                                              |                                         |                                                            |                                           |                                             |                                                                                                    | لاشرافية                      | المعلومات ا                                                                                       |
|                                          | بر مبين                                      | ć                                       | ىرف المالي                                                 | المش                                      |                                             | غير مبين                                                                                                  | بفي                           | المشرف الاكادب                                                                                    |

## ملاحظة :

اذا لم تظهر خانة ( الخدمات الإلكترونية ) يجب على الطالب تحديث البيانات الشخصة من خانة ( تعديل بيانات الطالب )

## <mark>الخطوة السادسة :</mark>

إختيار الخدمة ( نوع الطلب )

| خدمات المراجعين                                                                                                    | تصديق الشهادة ومعادلة المؤهلات | الخدمات الالكترونية | عرض الملقات | شهادات سايقة | تعديل الرمز السري | تعديل الحساب المصرقي | تعديل بيانات الطالب | عرض بيانات الطالب |  |  |
|----------------------------------------------------------------------------------------------------|--------------------------------|---------------------|-------------|--------------|-------------------|----------------------|---------------------|-------------------|--|--|
|                                                                                                    |                                |                     |             |              |                   |                      |                     |                   |  |  |
| طلبات الخدمة الذاتية                                                                                                    |                                |                     |             |              |                   |                      |                     |                   |  |  |
| عبدي الضغط وتحميل نسخة الميثاق الميثاق الميثاق الميثاق                                                                                                    |                                |                     |             |              |                   |                      |                     |                   |  |  |
| قمت بالتعهد بالالتزام بما جاء بقانون البعثات والمنح والإعانات الدراسية ولائحته التنفيذية وميثاق الدارسين العماني والضوابط المقررة لتنظيم الابتعاث<br>من قبل الوزارة في تاريخ 08 يونيو 2023 2015 م. |                                |                     |             |              |                   |                      |                     |                   |  |  |
|                                                                                                    |                                |                     |             |              |                   |                      |                     |                   |  |  |
| للبات السابقة                                                                                                    | عرض الح                        |                     |             |              |                   |                      |                     |                   |  |  |
|                                                                                                    |                                |                     |             |              | ~                 | تر                   | ب اخ                | * نوع الطلب       |  |  |
|                                                                                                    |                                |                     |             |              |                   |                      |                     |                   |  |  |
|                                                                                                    |                                |                     |             |              |                   |                      |                     |                   |  |  |
|                                                                                                    |                                |                     |             |              | يار               | ب يقوم بإخت          | الطلار              |                   |  |  |
|                                                                                                    |                                |                     |             |              |                   | : äc                 | الخدر               |                   |  |  |
|                                                                                                    |                                |                     |             |              |                   | ِ تخصص               | تغيير               |                   |  |  |
|                                                                                                    |                                |                     |             |              |                   | 2                    | تمديد               |                   |  |  |
|                                                                                                    |                                |                     |             |              |                   | حاب                  | الانس               |                   |  |  |
|                                                                                                    |                                |                     |             |              |                   |                      |                     |                   |  |  |